# Tutorial para el registro de medición de Presión Arterial

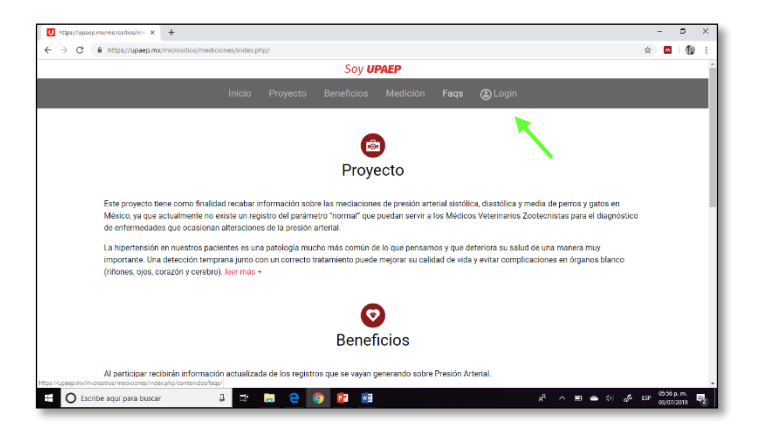

# Equipo SunTech®

Página principal del micrositio al entrar al link https://upaep.mx/micrositios/mediciones/

Lo siguiente para crear un nuevo usuario será dar click en el apartado "Login" (flecha verde).

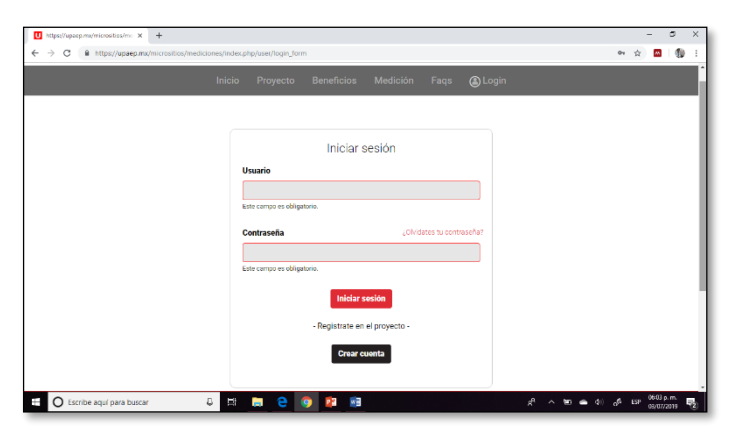

Si aún no te encuentras registrado deberás dar click en el botón "**Crear cuenta**".

Si ya tienes una cuenta habilitada: el campo "**Usuario**" corresponde a tu correo electrónico y la contraseña será con la que diste de alta a dicho correo electrónico y podrás ingresar al sitio en el botón "**Iniciar sesión**"

## **Crear cuenta**

A continuación se te pedirá llenar una serie de sencillos datos con la finalidad de crear tu usuario. El apartado "Equipo serial" corresponde al número de serie de tu equipo Suntech Vet20 el cual lo puedes encontrar en una etiqueta debajo del equipo y en la caja.

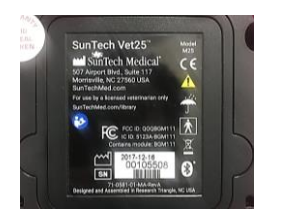

Vet25 (rosa) SN: 105508 Manguera Kit brazaletes Bluetooth Cargador 12V

## Inicio

Vuelve a desplegar la pantalla principal con las secciones Proyecto, Beneficios, Medición, FAQ's

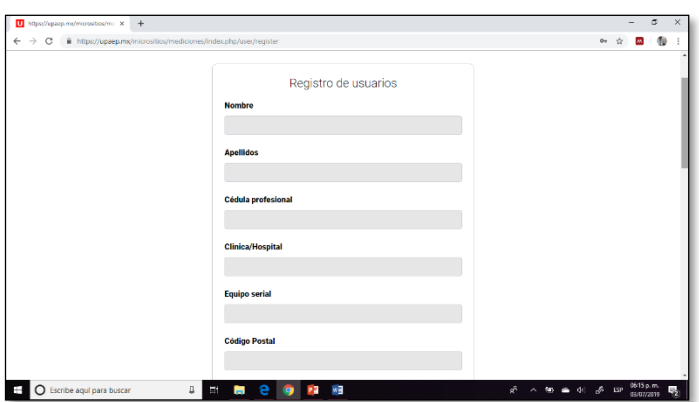

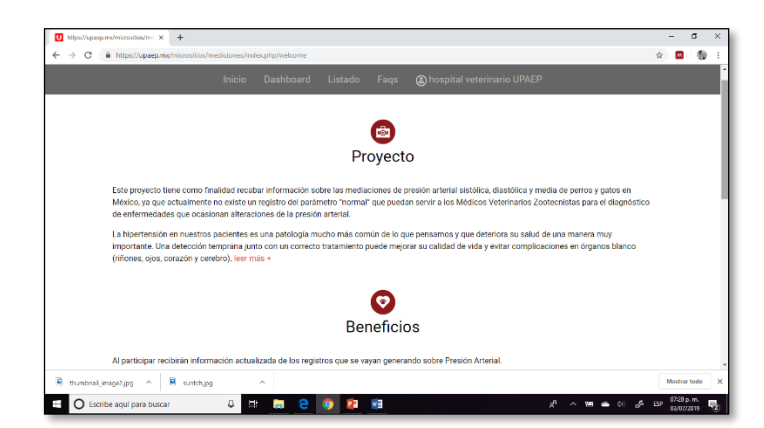

|            |           |                   |      | Sov HDAFD           |                      |        |         |   |
|------------|-----------|-------------------|------|---------------------|----------------------|--------|---------|---|
|            | _         |                   | _    | SOY UPALP           |                      | _      |         | _ |
|            |           |                   |      |                     |                      |        |         |   |
| Total de p | aciente   | s monitoreados    |      | Perros Gatos        | Monitoreo por es     | stado  |         |   |
|            |           |                   |      | 8 5                 | Estado               | Perros | s Gatos |   |
| Monitore   | os recier | ntes              |      |                     | Aguascalientes       | 0      | 0       |   |
| Fecha      | Tipo      | Raza              | SIS  | Diagnostico         | Baja California      | 0      | 0       |   |
| 03-07-2019 | Perro     | Golden Retriever  | 114  | Normolenso          | Baja California Sur  | 0      | 0       |   |
| 03-07-2019 | Perro     | Golden Retriever  | 109  | Normolenso          | Campeche             | 0      | 0       |   |
| 02-07-2019 | Perro     | Caniche           | 131  | Normotenso          | Chianas              | 0      | 0       |   |
| 02-07-2019 | Perro     | Otra raza única   | 129  | Normotenso          | Chillenters          | 0      | 0       |   |
| 02-07-2019 | Perro     | Yorkshire Terrier | 91   | Normotenso          |                      |        | 0       |   |
| 02-07-2019 | Perro     | Yorkshire Terrier | 68   | Normotenso          | Ciludad de Mexico    | 0      | 0       |   |
| 20-06-2019 | Gato      | Montés            | 200  | Hipertensión severa | Coanulla de Zaragoza |        |         |   |
| 17.06.2019 | Perro     | Gran Danés        | 111  | Normotenso          | Colima               | 0      | 0       |   |
| 17.06.2010 | Cato      | Montós            | 220  | Hinortensión source | Durango              | 0      | 0       |   |
| 17-00-2019 | -         | - I               | 24.7 | The contract of the | Guanajuato           | 0      | 0       |   |
| 05-06-2019 | Perro     | Doberman          | 120  | Normotenso          | · · · · · · · ·      |        |         |   |

## Dashboard

Aquí se muestran las **últimas 10 mediciones añadidas** al sitio así como un **contador global** con el total de pacientes monitoreados (perros y gatos) y una tabla que despliega el total de pacientes medidos por **estado de la república**.

## Imprimir

Convierte tus archivos en formato PDF para poder imprimirlos.

Descarga tus archivos en formato .EXE para que puedas manipularlos.

Excel

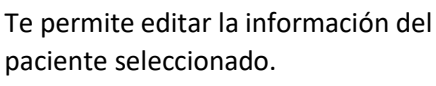

Editar

## Listado

En esta sección es donde agregaras a tus pacientes, se creara un archivo único por cada uno que registres el cual podrás editar y consultar en cualquier momento y lugar que desees. Cada página almacena hasta **20 pacientes** (lo que significa que para ver a tu paciente #21 tendrás que dar **siguiente** para

# Inspir figues medinescentarie: x ← - 0 × This is the spirituation of medicines of high partners whether The set of the spirituation of the spirituation

### Agregar paciente

Se te pedirá llenar algunos datos básicos de tu paciente (nombre, edad, peso, sexo, propietario, especie y raza). Al finalizar click en "**crear**", si llegaras a necesitarlo la opción "**editar**" te regresaría a esta sección.

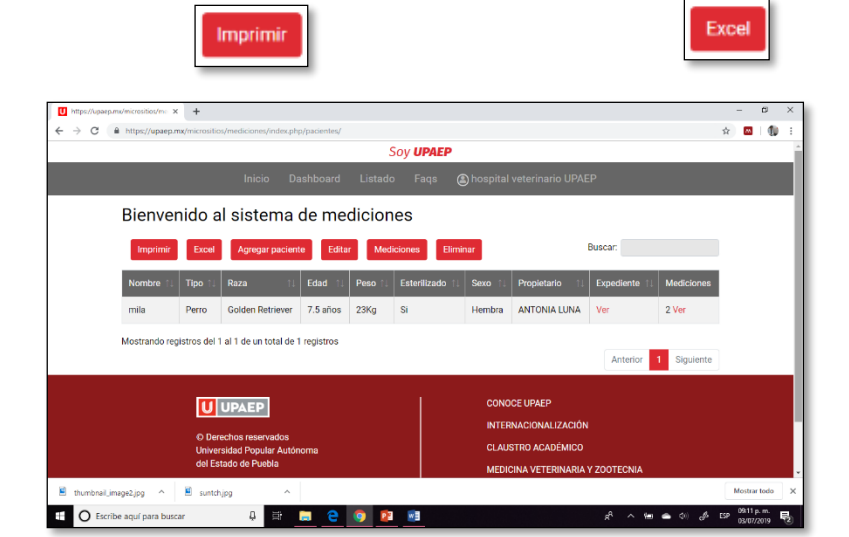

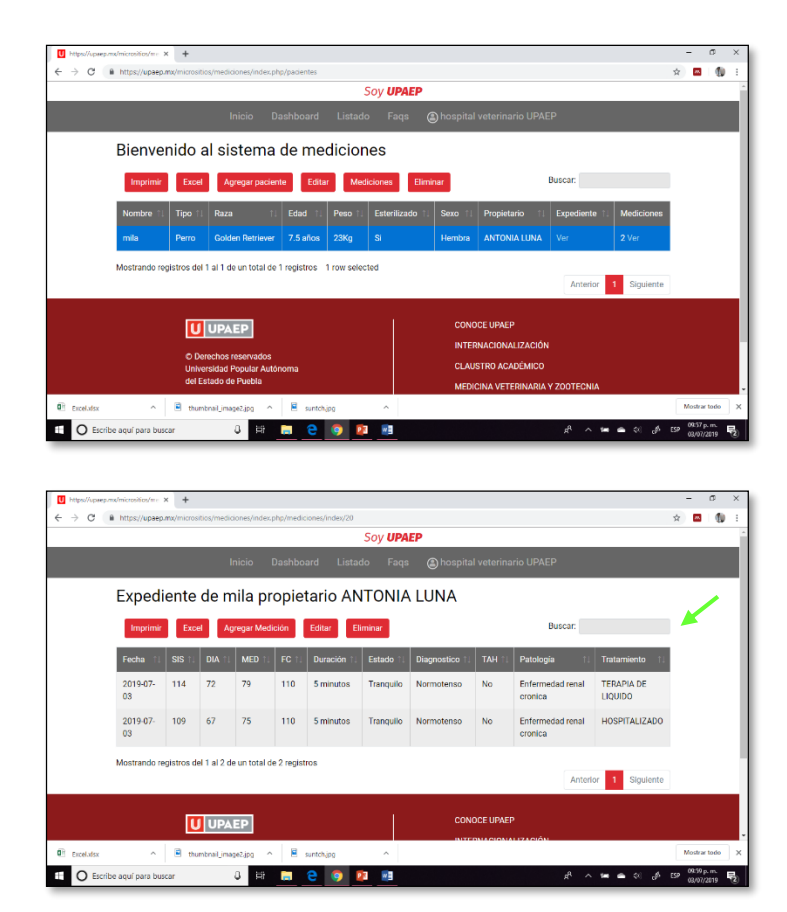

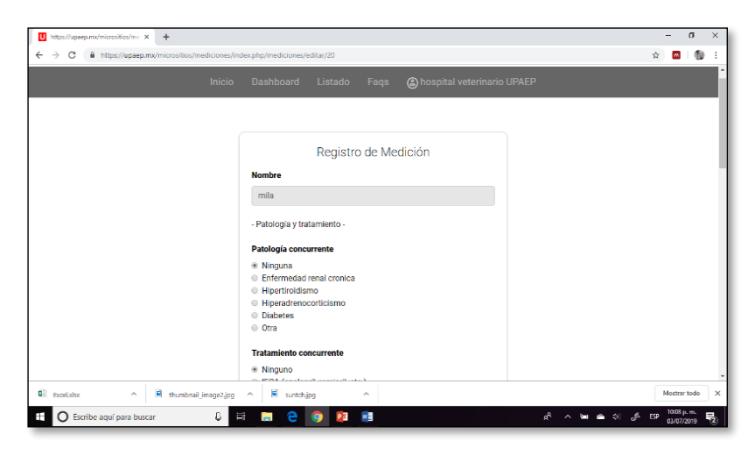

|   |                |           |             |               |            |             |           |                |            |                             |                       | - |    |
|---|----------------|-----------|-------------|---------------|------------|-------------|-----------|----------------|------------|-----------------------------|-----------------------|---|----|
| _ |                | _         | _           | _             | _          |             | Soy UPA   | EP             | _          |                             |                       | _ | _  |
|   |                |           |             |               |            |             |           |                |            |                             |                       |   |    |
|   | Expedi         | ente      | de m        | nila pr       | onie       | tario AN    |           |                |            |                             |                       |   | Ī  |
|   | Expedi         | ente      | 40 11       | ind pr        | opic       |             |           | LOINT          |            |                             |                       |   |    |
|   | Imprimir       | Exp       | el Aç       | pregar Medi   | ción       | Editar El   | iminar <  |                |            | Buscar:                     |                       |   |    |
|   | Fecha 11       | SIS 1.    | DIA ().     | MED 11        | FC 11      | Duración 11 | Estado 11 | Diagnostico 1. | TAH 11     | Patologia 1.                | Tratamiento 11        |   |    |
|   | 2019-07-<br>03 | 114       | 72          | 79            | 110        | 5 minutos   | Tranquilo | Normotenso     | No         | Enfermedad renal<br>cronica | TERAPIA DE<br>LIQUIDO |   |    |
|   | 2019-07-<br>03 | 109       | 67          | 75            | 110        | 5 minutos   | Tranquilo | Normotenso     | No         | Enfermedad renal<br>cronica | HOSPITALIZADO         |   |    |
|   | Mostrando re   | gistros d | el 1 al 2 d | e un total de | e 2 regist | ros         |           |                |            |                             |                       |   |    |
|   |                |           |             |               |            |             |           |                |            | Anteri                      | or 1 Siguiente        |   |    |
|   |                |           |             |               |            |             |           |                |            |                             |                       |   | C. |
|   |                | l         | UPA         | EP            |            |             |           | CON            | OCE UPAEI  |                             |                       |   |    |
|   |                |           |             |               |            |             |           | 10.070         | DELECTORIC | 1171.0001                   |                       |   |    |

## Mediciones

Al tener un paciente seleccionado y dar click en "**mediciones**" abre una nueva sección donde se muestran todas las mediciones realizadas a ese paciente en orden cronológico, en caso de que el paciente no tuviera ninguna medición registrada podrás hacerlo en el botón "**agregar medición**"

## Buscador

Hace más fácil la tarea de buscar a X paciente entre las distintas páginas que pudieras ya tener llenas.

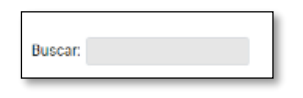

## Registro de medición

Se te pedirá llenar algunos datos concernientes a la **salud de tu paciente** (patología y tratamiento concurrente siempre que sea el caso) y a la **técnica** con la cual se realizó la **medición** (presión arterial sistólica, diastólica, media, frecuencia cardiaca, duración de la medición, estado de la mascota durante la medición). Al finalizar y dar click en "**guardar**" te envía a la página anterior pero ya con 1 medición registrada en tu paciente.

## Eliminar

Eliminar la medición de un paciente o al paciente completo.

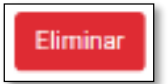

| U https://spaep.mx                                                            | /micrositios/me_1 | × +       |             |              |           |             |           |                |         |                             |                       |                    | -                   | σ         | >   |
|-------------------------------------------------------------------------------|-------------------|-----------|-------------|--------------|-----------|-------------|-----------|----------------|---------|-----------------------------|-----------------------|--------------------|---------------------|-----------|-----|
| ← → C ■ https://upaep.mo/micrositios/mediciones/index.php/mediciones/index/20 |                   |           |             |              |           |             |           |                |         |                             |                       | $\dot{\mathbf{x}}$ | 85                  | 1         |     |
| Soy UPAEP                                                                     |                   |           |             |              |           |             |           |                |         |                             |                       |                    |                     |           |     |
|                                                                               |                   |           |             |              |           |             |           |                |         |                             |                       |                    |                     |           |     |
|                                                                               | Expedi            | ente      | de n        | nila pr      | opie      | tario Al    | NTONIA    | LUNA           |         |                             |                       |                    |                     |           |     |
| Imprimir Excel Agregar Medición Editar Eliminar Buscar:                       |                   |           |             |              |           |             |           |                |         |                             |                       |                    |                     |           |     |
|                                                                               | Fecha 11          | SIS 1.    | DIA 11      | MED 1.       | FC 11     | Duración 1. | Estado 1. | Diagnostico 1. | TAH 11  | Patologia 📋                 | Tratamiento †1        |                    |                     |           |     |
|                                                                               | 2019-07-<br>03    | 114       | 72          | 79           | 110       | 5 minutos   | Tranquilo | Normotenso     | No      | Enfermedad renal<br>cronica | TERAPIA DE<br>LIQUIDO |                    |                     |           |     |
|                                                                               | 2019-07-<br>03    | 109       | 67          | 75           | 110       | 5 minutos   | Tranquilo | Normotenso     | No      | Enfermedad renal<br>cronica | HOSPITALIZADO         |                    |                     |           |     |
|                                                                               | Mostrando re      | gistros d | al 1 al 2 d | e un total d | e 2 regis | tros        |           |                |         |                             |                       |                    |                     |           |     |
|                                                                               |                   |           |             |              |           |             |           |                |         | Anter                       | or 1 Sigulente        |                    |                     |           |     |
|                                                                               |                   |           |             |              |           |             |           |                |         |                             |                       |                    |                     |           |     |
| Excelutex                                                                     | ^                 | 🖹 th      | mbnailjima  | geZ.jpg      |           | suntch.jpg  | ^         | BIT?           | DULCION | 174000                      |                       |                    | Aostrar             | todo      | Ī   |
| O Escribe                                                                     | aquí para bus     | car       |             | 8 19         |           | e 🧿 I       | 2 📰       |                |         | ^ <sup>م</sup> ر            | 16 10 at 10           | ESP                | 09:59 p.<br>03/07/2 | m.<br>819 | 100 |

Para dudas puedes mandar un correo a: cau@upaep.mx

## Cerrar sesión y salir

Al dar click en tu nombre de usuario se cierra tu sesión y se muestra nuevamente la página de inicio.

A hospital veterinario UPAEP